## **CREACION DE DNS - CPANEL**

• Ingresamos al Cpanel

| Nor | hre de unuerie                  |
|-----|---------------------------------|
| Non | ibre de usuario                 |
| 1   | Escriba su nombre de usuario. 📲 |
|     |                                 |
| Con | traseña                         |
| ~   |                                 |

• Ingresamos a "zone editor"

| DOMINIOS            |               |                           |                  |       |
|---------------------|---------------|---------------------------|------------------|-------|
| Publicador de sitio | .com Dominios | Comp Dominios adicionales | sub. Subdominios | Alias |
| Redirige            | Zone Editor   | Dynamic DNS               |                  |       |

• Ubicamos la DNS y nos dirigimos a "administrar"

| Dominio 🔨             | Acciones                              |
|-----------------------|---------------------------------------|
| vyrglobalservices.com | + A Record + CNAME Record + MX Record |
| vyrgs.com             | + A Record + CNAME Record + MX Record |

- Colocamos el nombre del DNS
  - Tiempo de vida de 300
  - Tipo A
  - $\circ\,$  La IP del servidor

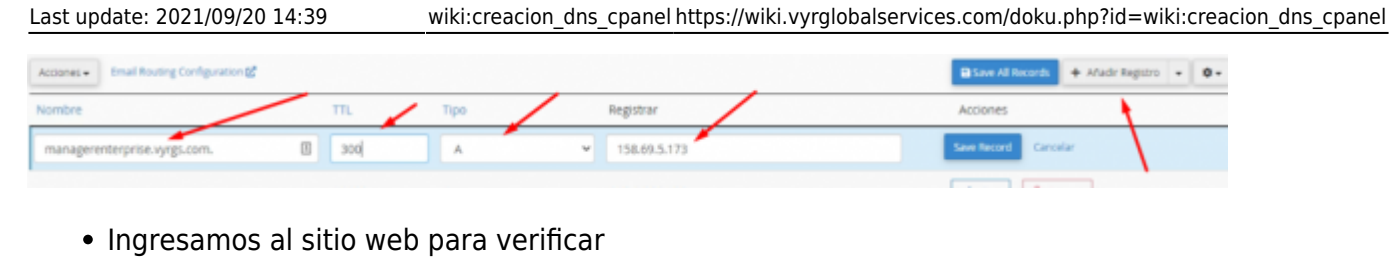

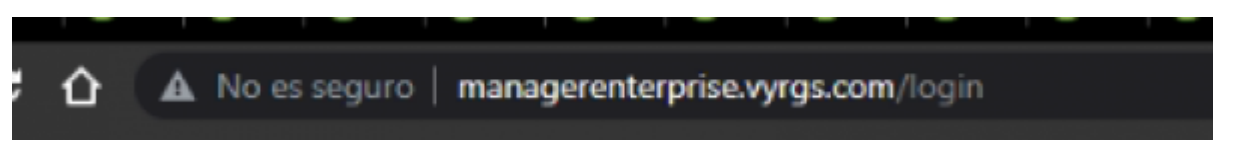

From: https://wiki.vyrglobalservices.com/ - Wiki V & R GLOBAL SERVICES S.A.C

Permanent link: https://wiki.vyrglobalservices.com/doku.php?id=wiki:creacion\_dns\_cpanel

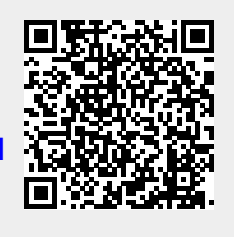

Last update: 2021/09/20 14:39